# **Printing Voter Labels**

7 Steps <u>View most recent version on Tango.us</u>

Created by

**Creation Date** 

Austin Smith

September 20, 2022

Last Updated

May 16, 2023

Created with Tango

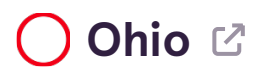

#### STEP 1

**Go to Clark County Board of Elections** 

STEP 2

#### **Click on Voter Report Generation**

STEP 3

#### Check Group by Household?

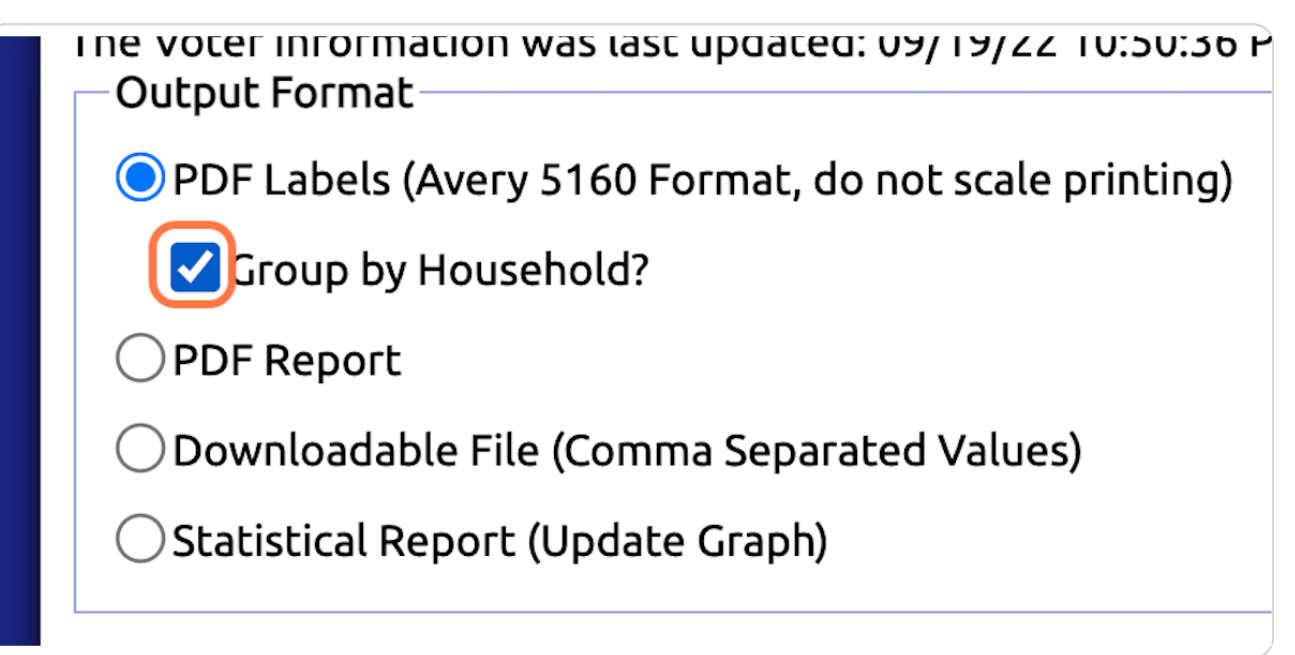

Created with Tango

#### **STEP 4**

### **Uncheck All Except Democratic**

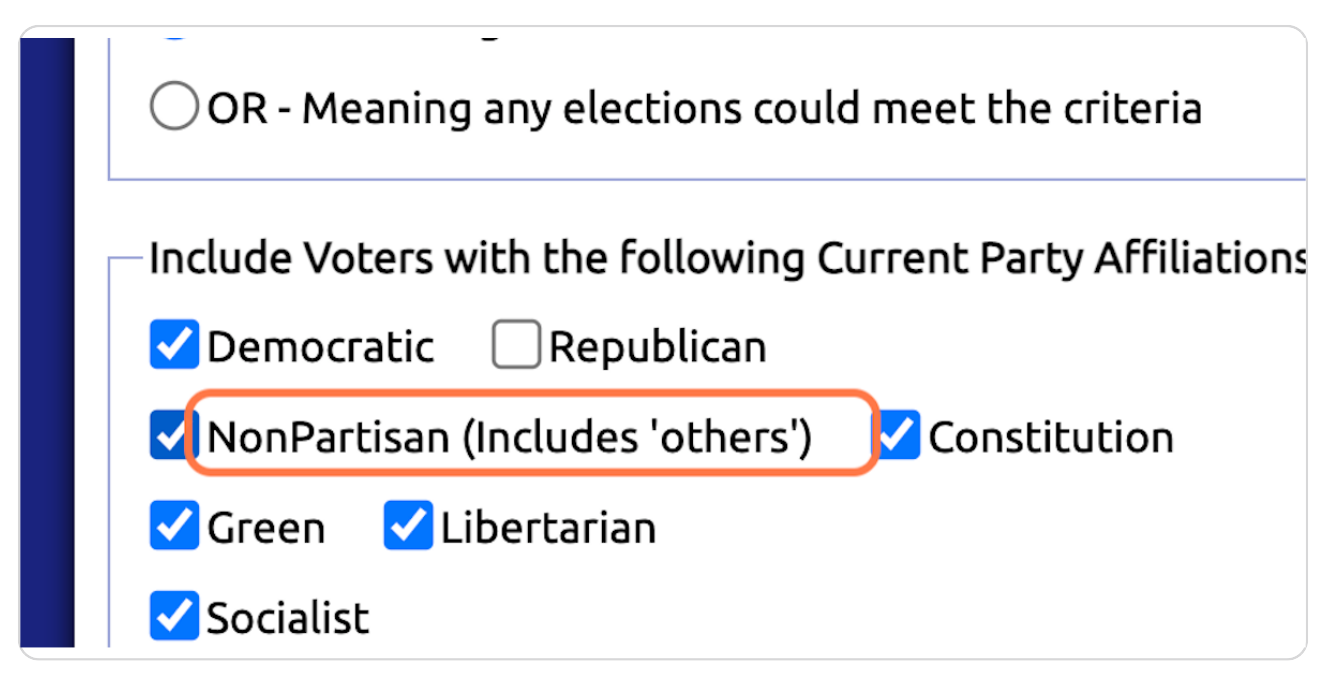

#### STEP 5

# Select your Precinct as the Begining and Ending Precinct

| ⊖ Filter On District                  |
|---------------------------------------|
| ONo Filtering                         |
| Beginning Precinct:                   |
| 022 CITY 22 ~                         |
| Ending Precinct:                      |
| 022 CITY 22 ~                         |
| How would you like the output sorted? |
| Alphabetical                          |
| (sorted by Voter Name)                |
| <sup>10</sup> Precinct. Alphabetical  |

Created with Tango

**STEP 6** 

## **Click on Start Processing**

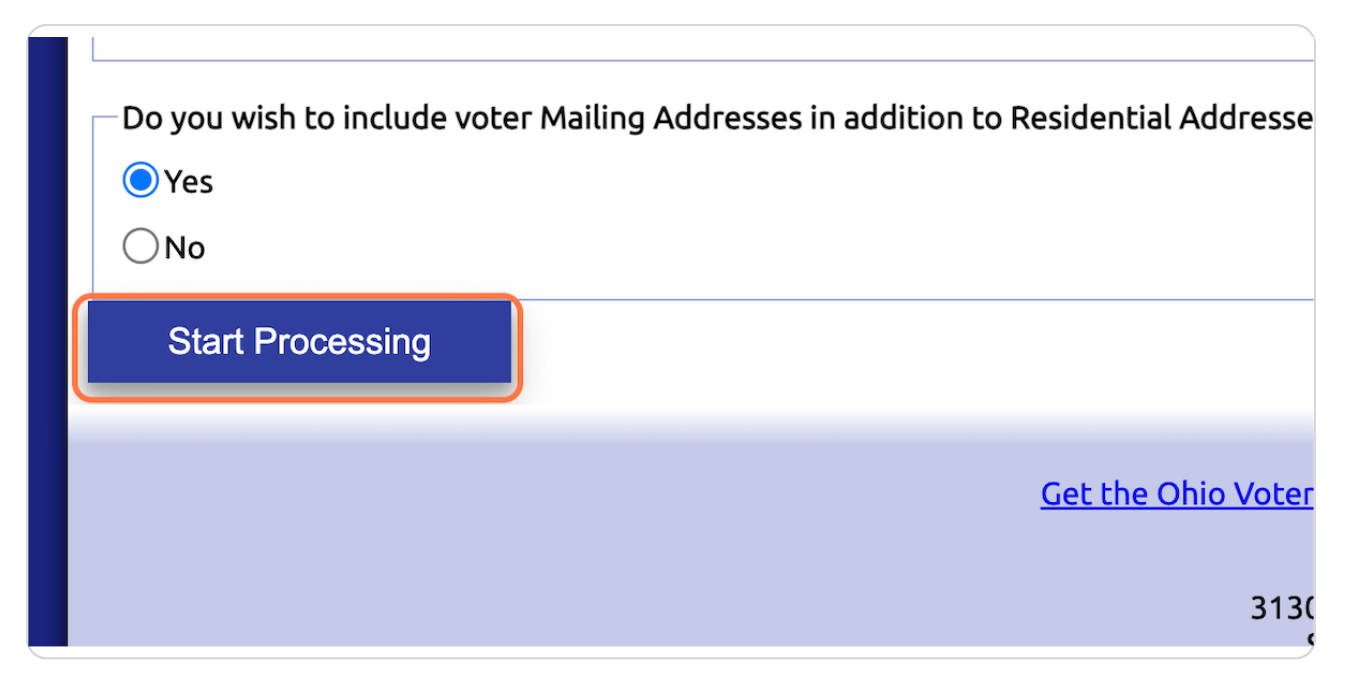

**STEP 7** 

# Download and Print on Labels!

| WARNING - Since you are<br>g Oversize Pages, Printing to Fi<br>rely within the label, then you a | The file is being retrieved<br>from storage.<br>Please do not exit from this<br>page until you have saved<br>the file.<br>Once saved, you may<br>navigate away from this<br>screen. | pages in Actual Size.<br>the labels to not line up<br>eed to use Adobe Acrob |
|--------------------------------------------------------------------------------------------------|----------------------------------------------------------------------------------------------------|------------------------------------------------------------------------------|
| <u>Get the Ohio</u>                                                                              | <u>Go back to voter reporting</u><br><u>page</u><br><u>Go to county web site.</u>                                                                                                   | or tablet!                                                                   |

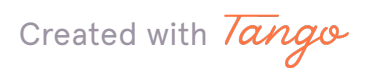

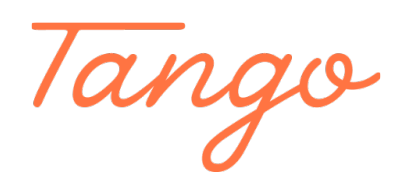

Never miss a step again. Visit <u>Tango.us</u>

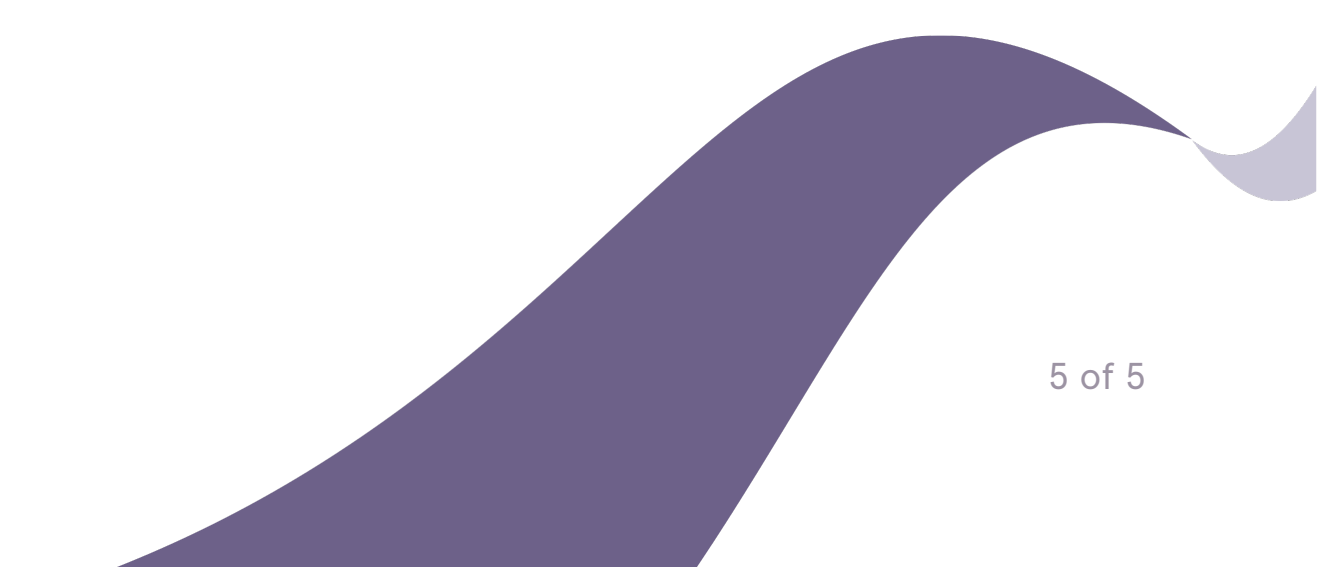